# Ajouter, modifier ou supprimer un mandat sans supprimer une assignation

GEP

> Personnel électoral > Gestion du personnel > Enregistrer le personnel électoral

- Ajouter un mandat à une assignation
- <u>Supprimer un mandat</u>
- Modifier un mandat
- Interchanger un mandat

#### Ajouter un mandat à une assignation

Il est possible d'ajouter un autre mandat pour une même assignation, sans mettre fin à un précédent mandat. Nous pouvons donc avoir 2 mandats concomitants pour une seule assignation.

Dans l'exemple ci-dessous, le candidat a une assignation à titre de « Assistant » 🕦

Pour ajouter un autre mandat dans la catégorie « Assistant », vous devez cliquer sur le bouton « Sélectionner mandats » 2

| ssistant                                                                              |                                                                    |                        |                    |                      |
|---------------------------------------------------------------------------------------|--------------------------------------------------------------------|------------------------|--------------------|----------------------|
| tégorie *                                                                             |                                                                    |                        |                    |                      |
| sistant                                                                               |                                                                    | $\checkmark$           | 2                  | Sélectionner mandats |
| Formation BDS-1, BUREAU DU DIF                                                        | RECTEUR DU SCRUTIN (CENTRE RODI) [Cor                              | mblé : Oui]            |                    |                      |
| Emploi                                                                                |                                                                    |                        |                    |                      |
| Mandat *                                                                              |                                                                    |                        | Date création      | Date mise à jour     |
| Formation BDS-1, BUREAU DU DI                                                         | RECTEUR DU SCRUTIN (CENTRE RODI) [Ca                               | omblé : Non] 🗸         | 2022-02-21         | aaaa-mm-jj           |
|                                                                                       |                                                                    |                        |                    |                      |
| Occupe l'emploi *                                                                     |                                                                    |                        |                    |                      |
| Occupe l'emploi *                                                                     |                                                                    |                        |                    |                      |
| Occupe l'emploi *                                                                     |                                                                    |                        |                    |                      |
| Occupe l'emploi * Oui   Iomination                                                    |                                                                    |                        |                    |                      |
| Occupe l'emploi * Oui  Jonination Date nomination                                     | Date modification nomination                                       | Signature éle          | ectronique apposée |                      |
| Occupe l'emploi * Oui  Jomination Date nomination aaaa-mm-jj                          | Date modification nomination<br>aaaa-mm-jj                         | Signature éle          | ctronique apposée  |                      |
| Occupe l'emploi * Oui Omination Date nomination aaaa-mm-jj Date annulation nomination | Date modification nomination<br>aaaa-mm-jj<br>Date départ anticipé | Signature éle<br>Non ❤ | ctronique apposée  |                      |

Une liste de mandats en lien avec la catégorie d'assignation (« Assistant ») apparaîtra.

Sélectionnez le mandat que vous désirez ajouter à votre candidat en cochant la case appropriée.

Puis, cliquez sur le bouton « OK » 2

| Liste  | Liste des mandats                                                                |  |  |  |  |  |  |
|--------|----------------------------------------------------------------------------------|--|--|--|--|--|--|
| Crit   | Critère : Filtrer                                                                |  |  |  |  |  |  |
|        |                                                                                  |  |  |  |  |  |  |
|        | Matériel BDS-1, BUREAU DU DIRECTEUR DU SCRUTIN (CENTRE RODI) [Comblé : Oui]      |  |  |  |  |  |  |
|        | Recrutement BDS-1, BUREAU DU DIRECTEUR DU SCRUTIN (CENTRE RODI) [Comblé : Oui]   |  |  |  |  |  |  |
|        | Recrutement BDS-1, BUREAU DU DIRECTEUR DU SCRUTIN (CENTRE RODI) [Comblé : Non]   |  |  |  |  |  |  |
|        | RÉMUN et FIN BDS-1, BUREAU DU DIRECTEUR DU SCRUTIN (CENTRE RODI) [Comblé : Non]  |  |  |  |  |  |  |
|        | Résultats BDS-1, BUREAU DU DIRECTEUR DU SCRUTIN (CENTRE RODI) [Comblé : Non]     |  |  |  |  |  |  |
|        | Révision BDS-1, BUREAU DU DIRECTEUR DU SCRUTIN (CENTRE RODI) [Comblé : Non]      |  |  |  |  |  |  |
|        | Soutien ADMIN BDS-1, BUREAU DU DIRECTEUR DU SCRUTIN (CENTRE RODI) [Comblé : Non] |  |  |  |  |  |  |
|        | Soutien ADMIN BDS-1, BUREAU DU DIRECTEUR DU SCRUTIN (CENTRE RODI) [Comblé : Non] |  |  |  |  |  |  |
|        | Vote BDS-1, BUREAU DU DIRECTEUR DU SCRUTIN (CENTRE RODI) [Comblé : Oui]          |  |  |  |  |  |  |
|        | Vote BDS-1, BUREAU DU DIRECTEUR DU SCRUTIN (CENTRE RODI) [Comblé : Non]          |  |  |  |  |  |  |
|        | Vote BDS-1, BUREAU DU DIRECTEUR DU SCRUTIN (CENTRE RODI) [Comblé : Non]          |  |  |  |  |  |  |
|        | Informatique BDS-1, BUREAU DU DIRECTEUR DU SCRUTIN (CENTRE RODI) [Comblé : Oui]  |  |  |  |  |  |  |
|        | Informatique BDS-1, BUREAU DU DIRECTEUR DU SCRUTIN (CENTRE RODI) [Comblé : Non]  |  |  |  |  |  |  |
| 1/20   | élément(s) sélectionné(s)                                                        |  |  |  |  |  |  |
| Nb. él | éments 20 2 Ok Annuler                                                           |  |  |  |  |  |  |

 $\left(1\right)$ 

Le nouveau mandat sélectionné s'ajoutera au précédent.

Pour confirmer l'attribution du mandat, sélectionnez dans « Occupe l'emploi » la réponse « Oui » 💿

Puis, cliquez sur le bouton « Sauvegarder » 3

| ssistant                      |                                    |                       |                    |                      |   |
|-------------------------------|------------------------------------|-----------------------|--------------------|----------------------|---|
| atégorie *                    |                                    |                       |                    |                      |   |
| ssistant                      |                                    | $\checkmark$          |                    | Sélectionner mandats |   |
| Révision BDS-1, BUREAU DU DIR | ECTEUR DU SCRUTIN (CENTRE RODI) [C | omblé : Oui]          |                    |                      | Î |
| Informatique BDS-1, BUREAU DU | DIRECTEUR DU SCRUTIN (CENTRE ROD   | l) [Comblé : Non]     |                    |                      | Î |
| Imploi                        |                                    |                       |                    |                      |   |
| Mandat *                      |                                    |                       | Date création      | Date mise à jour     |   |
| Informatique BDS-1, BUREAU DU | DIRECTEUR DU SCRUTIN (CENTRE RODI) | ) [Comblé : Nor 🗸     | 2022-02-23         | aaaa-mm-jj           |   |
| Occupe l'emploi *             |                                    |                       |                    |                      |   |
| Oui 🗸                         |                                    |                       |                    |                      |   |
| Potentielle                   |                                    |                       |                    |                      |   |
| V Oui                         |                                    |                       |                    |                      |   |
| Non                           | Date modification nomination       | Signature éle         | ectronique apposée |                      |   |
| aaaa-mm-jj                    | aaaa-mm-jj                         | Non 🗸                 |                    |                      |   |
| Date annulation nomination    | Date départ anticipé               |                       |                    |                      |   |
| aaaa-mm-jj                    | aaaa-mm-jj                         |                       |                    |                      |   |
| Formation(s)                  |                                    |                       |                    |                      |   |
| Séance                        |                                    | Présence<br>confirmée | Formation suivie   | Formation à paye     | r |
| 1                             | Aucune formation                   | assignée              | 1                  | 1                    | - |
|                               |                                    |                       |                    |                      |   |
|                               |                                    |                       |                    |                      |   |

N.B. Lorsqu'un candidat a déjà une assignation et un mandat, le système considère que celui-ci a déjà été nommé. La personne n'est assermentée qu'une seule fois. Dans cette situation, le formulaire « Nomination et serment » (DGE-2.3) aura cette forme :

| Circonscription électorale / Electoral divi<br>Taillon                                                                                                    | sion                                                                                                    | Date du scrutin<br>Polling day                                                                                                    | 2021-12-0                                                                                                    |  |
|----------------------------------------------------------------------------------------------------|----------------------------------------------------------------------------------------------------|----------------------------------------------------------------------------------------------------|----------------------------------------------------------------------------------------------------|--|
| Nom et adresse de la personne nommée<br>Name and address of the person appoin<br>MARIE UNTEL                                                                                                    | e<br>ted                                                                                                    | Date de naissance<br>Birthdate                                                                                                    |                                                                                                    |  |
| 3005, boulevard Béliveau, Longueuil (<br>Téléphone 1 / Telephone 1                                                                                                    | Québec), J4M 2C6<br>Téléphone 2 / Telephone 2                                                                                                    | aalyy<br>Numéro d'assurance soc<br>Social insurance number                                                                                                    | m/m j/d<br>iale                                                                                                    |  |
|                                                                                                    | Nominations                                                                                                    |                                                                                                    |                                                                                                    |  |
| Assistant                                                                                                    | Assignation / Assignment                                                                                                    | - Appointment                                                                                                    | Nommé le : 2021-11-08                                                                                                    |  |
|                                                                                                    | Formation BDS-1                                                                                                    | PUTIN (CENTRE DODI), 1994, having a                                                                                                    | Anda Mistoria I anaronii                                                                                                    |  |
|                                                                                                    | Assignation / Assignment                                                                                                    | AU DU DIRECTEUR DU SCRUTIN (CENTRE RODI), 1094, boulevard Mari<br>ation / Assignment                                                                                      |                                                                                                    |  |
|                                                                                                    | Révision BDS-1                                                                                                    |                                                                                                    | Ande Michaele, Langerson (1                                                                                                    |  |
| Scrutateur                                                                                                    | Assignation / Assignment                                                                                                    | Assignation / Assignment                                                                                                    |                                                                                                    |  |
| ocrutateur                                                                                                    | BVO BVO-30                                                                                                    |                                                                                                    |                                                                                                    |  |
| Sachez qu'en ma qualité de directeur<br>électorale ci-dessus mentionnée, je vo<br>fonction ci-dessus identifiée. Vous devre<br>charge selon les prescriptions de la L<br>émises par le directeur général des élect | du scrutin pour la circonscription<br>us nomme par les présentes à la<br>ez accomplir les devoirs de votre<br>oi et vous conformer aux directives<br>ions. | Take note that as the returning office<br>division, I hereby appoint you to the al<br>duties of your office according to the p<br>abide by the directives issued by the C | r for the above-mentioned electoral<br>sove position. You shall perform the<br>rescriptions of the Act and you shall<br>hief Electoral Officer. |  |
| Signé / Signed                                                                                                    |                                                                                                    |                                                                                                    |                                                                                                    |  |
| a<br>at Longueuil                                                                                                    | on 2021-12-03                                                                                                    |                                                                                                    |                                                                                                    |  |
|                                                                                                    |                                                                                                    | Signature du directeur du scrutin / :                                                                                                    | Signature of the returning officer                                                                                                    |  |
| Déjà assermenté(e) sur un<br>et serment (DGE-2.3). Le s<br>première nomination s'appl<br>nominations faites au cours<br>électron                                                                                   | autre formulaire <i>Nomination</i><br>erment prêté lors de la<br>ique à toutes les<br>du même événement                                                    | Already sworn on another form<br>(DGE-2.3). The oath taken for t<br>to all appointments made during                                                                       | Appointment and Oath form<br>he first appointment applies<br>g the same election event.                                                         |  |

Vous voyez donc apparaître les différents mandats attribués au candidat.

Ainsi que la note en bas de page mentionnant que cette personne a déjà été assermentée.

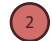

## Supprimer un mandat

Si aucun formulaire « Nomination et serment » (DGE-2.3) n'a été produit pour le candidat concerné, il est possible de supprimer le mandat de celui-ci en cliquant simplement sur <u>la corbeille du côté droit de votre écran.</u>

| itégorie *                       |                              |                       |                    |                      |
|----------------------------------|------------------------------|-----------------------|--------------------|----------------------|
| crutateur                        |                              | ~                     |                    | Sélectionner mandats |
| BVO BVO-30 (C.A.QÉ.F.L.) [Coml   | olé : Oui]                   |                       |                    |                      |
| Emploi                           |                              |                       |                    |                      |
| Mandat *                         |                              |                       | Date création      | Date mise à jour     |
| BVO-30 (C.A.QÉ.F.L.) [Comblé : C | Dui]                         | ~                     | 2022-02-08         | 2022-02-24           |
| Occupe l'emploi *                |                              |                       |                    |                      |
| Oui 🗸                            |                              |                       |                    |                      |
| Nomination                       |                              |                       |                    |                      |
| Date nomination                  | Date modification nomination | Signature él          | ectronique apposée |                      |
| 2021-12-03                       | aaaa-mm-jj                   | Non 🗸                 |                    |                      |
| Date annulation nomination       | Date départ anticipé         |                       |                    |                      |
| aaaa-mm-jj                       | aaaa-mm-jj                   |                       |                    |                      |
| Formation(s)                     |                              |                       |                    |                      |
| Séance                           | Ν                            | Présence<br>confirmée | Formation suivie   | Formation à payer    |
|                                  | 6                            |                       |                    |                      |

Toutefois, si le candidat a déjà été nommé et qu'une DGE-2.3 a déjà été produite, il sera nécessaire de procéder de cette façon :

- 1) Changer le champ « Occupe l'emploi » à « NON » 🕦
- 2) Sélectionner la « Raison » de ce changement (2)
- 3) Ajouter une date dans la section « Date annulation nomination ».

| Assistant                     |                                           |             |                      |                      |
|-------------------------------|-------------------------------------------|-------------|----------------------|----------------------|
| atégorie *                    |                                           |             |                      |                      |
| Assistant                     |                                           | $\sim$      |                      | Sélectionner mandats |
| Vote BDS-1, BUREAU DU DIRECTE | UR DU SCRUTIN (CENTRE RODI) [Comblé : Nor | ו]          |                      |                      |
| Emploi                        |                                           |             |                      |                      |
| Mandat *                      |                                           |             | Date création        | Date mise à jour     |
| Vote BDS-1, BUREAU DU DIRECTE | EUR DU SCRUTIN (CENTRE RODI) [Comblé : Ou | i] 🗸 🗸      | 2021-11-25           | 2022-02-21           |
| Occupe l'emploi * Raison *    |                                           |             |                      |                      |
| Non v 2 S'est désistée        | avant de travailler                       | ~           |                      |                      |
| Nomination                    |                                           |             |                      |                      |
| Date nomination               | Date modification nomination              | Signature é | électronique apposée |                      |
| 2021-11-22                    | aaaa-mm-jj                                | Non 🗸       |                      |                      |
| Date annulation nomination *  | Date départ anticipé                      |             |                      |                      |
|                               |                                           |             |                      |                      |

Par la suite, vous verrez que :

- Le mandat supprimé apparaît toujours dans la liste de mandats du candidat (1)
- Toutefois la mention : « Comblé : Oui » sera changée pour la mention : « Comblé : Non » (2)

|   |                                                                                                    | Î                    |
|---|----------------------------------------------------------------------------------------------------|----------------------|
|   | Catégorie * Assistant                                                                                                    | Sélectionner mandats |
| 1 | Informatique BDS-1, BUREAU DU DIRECTEUR DU SCRUTIN (CENTRE RODI) [Comblé : Non] Recrutement BDS-1, BUREAU DU DIRECTEUR DU SCRUTIN (CENTRE RODI) [Comblé : Oui] | 6<br>6               |
| 4 |                                                                                                    |                      |
| 4 |                                                                                                    | Courses Curses       |

N. B. CAS D'EXCEPTION : Si la « Raison » du changement est : « A terminé ses tâches ou a démissionné après avoir débuté son travail » le champ « Date annulation nomination » ne sera pas accessible puisque cette personne a déjà débuté son travail et devra être payée pour les heures qu'elle aura fait. Dans cette situation, vous devrez inscrire une date dans la section : « Date départ anticipé », comme dans l'exemple ci-dessous.

| onscription Taillon (250)                                                                |                                                                                                    | Événe                                                                                        | ement                             | 2021-12-06 (Élections partielles)                                           | Carte 2017 v           |
|------------------------------------------------------------------------------------------|----------------------------------------------------------------------------------------------------|----------------------------------------------------------------------------------------------|-----------------------------------|-----------------------------------------------------------------------------|------------------------|
| gnation(s)                                                                               |                                                                                                    |                                                                                              |                                   |                                                                             |                        |
| Assistant                                                                                |                                                                                                    |                                                                                              |                                   |                                                                             | 1                      |
| Catégorie *                                                                              |                                                                                                    |                                                                                              |                                   |                                                                             |                        |
| Assistant                                                                                |                                                                                                    |                                                                                              |                                   | ~                                                                           | Sélectionner mandats   |
| 🕑 Révision BDS-1, BUREAU DU DIR                                                          | RECTEUR DU SCRUTI                                                                                                    | N (CENTRE R                                                                                  | ODI) [C                           | omblé : Oui]                                                                | Ô                      |
| Formation BDS-1, BUREAU DU D                                                             | IRECTEUR DU SCRU                                                                                                    | TIN (CENTRE                                                                                  | RODI)                             | [Comblé : Oui]                                                              | Â                      |
| Emploi                                                                                   |                                                                                                    |                                                                                              |                                   |                                                                             |                        |
| Mandat *                                                                                 |                                                                                                    |                                                                                              |                                   | Date création                                                               | Date mise à jour       |
| Formation BDS-1, BUREAU DU DI                                                            | IRECTEUR DU SCRUT                                                                                                    | IN (CENTRE                                                                                   | RODI) [                           | Comblé : Oui] V 2022-02-08                                                  | 2022-02-24             |
| Occupe l'emploi * Raison *                                                               |                                                                                                    |                                                                                              |                                   |                                                                             |                        |
| Non 🗸 A terminé se                                                                       | es tâches ou a démissio                                                                                                    | nné après avo                                                                                | oir débu                          | té son travail 🗸                                                            |                        |
| Nomination                                                                               |                                                                                                    |                                                                                              |                                   |                                                                             |                        |
|                                                                                          |                                                                                                    |                                                                                              |                                   |                                                                             |                        |
| Date nomination                                                                          | Date modifica                                                                                                    | tion nominatio                                                                               | on                                | Signature électronique apposée                                              |                        |
| Date nomination                                                                          | Date modifica<br>aaaa-mm-jj                                                                                                | tion nominatio                                                                               | on                                | Signature électronique apposée                                              |                        |
| Date nomination 2021-11-08 Date annulation nomination                                    | Date modifica<br>aaaa-mm-jj<br>Date départ a                                                                               | tion nominatio                                                                               | on                                | Signature électronique apposée                                              |                        |
| Date nomination<br>2021-11-08<br>Date annulation nomination<br>aaaa-mm-jj                | Date modifica<br>aaaa-mm-jj<br>Date départ a<br>2021-11-10                                                                 | tion nominatio                                                                               | n                                 | Signature électronique apposée                                              |                        |
| Date nomination<br>2021-11-08<br>Date annulation nomination<br>aaaa-mm-jj                | Date modifica<br>aaaa-mm-jj<br>Date départ a<br>2021-11-10                                                                 | tion nominatio                                                                               | on                                | Signature électronique apposée                                              |                        |
| Date nomination 2021-11-08 Date annulation nomination aaaa-mm-jj Formation(s)            | Date modifica<br>aaaa-mm-jj<br>Date départ a<br>2021-11-10<br>O L M                                                        | tion nomination<br>nticipé *                                                                 | on<br>>                           | Signature électronique apposée                                              |                        |
| Date annulation nomination<br>aaaa-mm-jj                                                 | Date modifica<br>aaaa-mm-jj<br>Date départ a<br>2021-11-10<br>¢ nov. ✓<br>D L M<br>31 1 2                                  | tion nomination<br>nticipé *<br>2021 V<br>3 4 5                                              | on<br>><br>s<br>6                 | Signature électronique apposée                                              |                        |
| Date annulation<br>aaaa-mm-jj<br>Formation(s)                                            | Date modifica<br>aaaa-mm-jj<br>Date départ a<br>2021-11-10<br>¢ nov. ✓<br>D L M<br>31 1 2<br>7 8 9                         | tion nominatic<br>nticipé *<br>2021 V<br>3 4 5<br>10 11 12                                   | on<br>><br>S<br>6<br>13           | Signature électronique apposée                                              | ivie Formation à payer |
| Date nomination         2021-11-08         Date annulation nomination         aaaa-mm-jj | Date modifica<br>aaaa-mm-jj<br>Date départ a<br>2021-11-10<br>¢ nov. ✓<br>D L M<br>31 1 2<br>7 8 9<br>14 15 16             | tion nomination<br>nticipé *<br>2021 V<br>M J V<br>3 4 5<br>10 11 12<br>17 18 19             | on<br>s<br>6<br>13<br>20 pn       | Signature électronique apposée Non Présence confirmée Formation su assignée | ivie Formation à payer |
| Date nomination         2021-11-08         Date annulation nomination         aaaa-mm-jj | Date modifica<br>aaaa-mm-jj<br>Date départ a<br>2021-11-10<br>¢ nov. ✓<br>D L M<br>31 1 2<br>7 8 9<br>14 15 16<br>21 22 23 | tion nomination<br>nticipé *<br>2021 V<br>M J V<br>3 4 5<br>10 11 12<br>17 18 19<br>24 25 26 | on<br>s<br>6<br>13<br>20 pn<br>27 | Signature électronique apposée Non Présence confirmée Formation su assignée | ivie Formation à payer |

N.B. Pour chaque opération complétée, vous devez cliquer sur « Sauvegarder » afin de les enregistrer dans le système GEP.

| atégorie *                   |                                  |                         | _                   |                      | _ |
|------------------------------|----------------------------------|-------------------------|---------------------|----------------------|---|
| Assistant                    |                                  | $\checkmark$            |                     | Sélectionner mandats |   |
| Révision BDS-1, BUREAU DU    | DIRECTEUR DU SCRUTIN (CENTRE ROI | DI) [Comblé : Oui]      |                     |                      | â |
| Formation BDS-1, BUREAU DU   | J DIRECTEUR DU SCRUTIN (CENTRE R | ODI) [Comblé : Non]     |                     |                      | ô |
| Emploi                       |                                  |                         |                     |                      |   |
| Mandat *                     |                                  |                         | Date création       | Date mise à jour     |   |
| Formation BDS-1, BUREAU DU   | DIRECTEUR DU SCRUTIN (CENTRE RO  | DDI) [Comblé : Oui] 🗸 🗸 | 2022-02-08          | 2022-02-24           |   |
| Occupe l'emploi * Raison *   |                                  |                         |                     |                      |   |
| Non V A refusé l'            | 'emploi                          | ~                       |                     |                      |   |
| Nomination                   |                                  |                         |                     |                      |   |
| Date nomination              | Date modification nomination     | n Signature é           | lectronique apposée |                      |   |
| 2021-11-08                   | aaaa-mm-jj                       | Non 🗸                   |                     |                      |   |
| Date annulation nomination * | Date départ anticipé             |                         |                     |                      |   |
| 2021-11-09                   | aaaa-mm-jj                       |                         |                     |                      |   |
|                              |                                  |                         |                     |                      |   |
| Formation(s)                 |                                  |                         |                     |                      |   |
| Séance                       |                                  | Présence<br>confirmée   | Formation suivie    | Formation à payer    | r |
|                              | Aucune form                      | nation assignée         |                     |                      | _ |
|                              |                                  |                         |                     |                      |   |
|                              | -0                               |                         |                     |                      |   |
|                              |                                  |                         |                     |                      |   |
|                              |                                  |                         |                     |                      |   |

ATTENTION : Lorsque vous supprimez un mandat sans en ajouter un nouveau, prenez note qu'il ne vous sera pas possible de produire une nouvelle DGE-2.3 pour le candidat concerné. En effet, puisque cette personne a déjà été nommée sur une assignation, il ne sera pas possible de l'éditer à nouveau. Aussi, si vous tentez de le faire, le message suivant apparaitra :

| Erreur                                                                   |             |
|--------------------------------------------------------------------------|-------------|
| IMPOSSIBLE, il doit y avoir au moins une<br>nominable.<br>(OEP1307-E090) | assignation |
| Ok                                                                       |             |

### Modifier un mandat

Pour modifier un mandat il faut dans un premier temps supprimer le mandat non désiré.

Pour ce faire, suivre les étapes de la précédente procédure : « Supprimer un mandat ».

Puis, lorsque c'est fait, il ne vous reste plus qu'à attribuer un nouveau mandat au candidat en suivant les étapes de la procédure : « **Ajouter un mandat à une assignation** »

Lorsque vous aurez attribué un nouveau mandat pour ainsi modifier le précédent, vous verrez les informations relatives aux assignations s'afficher dans GEP de cette façon :

| Nomination                     |                  |
|--------------------------------|------------------|
| Date assermentation 2021-11-15 | Produire DGE-2.3 |
| Assignation(s)                 |                  |
| Aide-PRIMO                     | <u> </u>         |
| H PRIMO                        | <u> </u>         |
| Préposé au vote                | <u><u></u></u>   |

Dans ce précédent cas, il vous sera possible de produire une nouvelle DGE-2.3 puisqu'une nouvelle nomination a été effectué.

Pour produire une nouvelle DGE-2.3, vous devrez indiquer la date de cette nouvelle nomination comme dans l'exemple ci-dessous.

Puis, cliquer sur le « OK » 2 pour produire la nouvelle DGE-2.3.

| Produire DGE-2.3                             |                      |            |
|----------------------------------------------|----------------------|------------|
| Nomination                                   | Assermentation       |            |
| Municipalité                                 | Municipalité         |            |
| Longueuil                                    | Longueuil            |            |
| Date "                                       | Date *               |            |
| 2021-11-29                                   | 2021-11-29           |            |
| Insérer la section assermentation au rapport | Serment reçu par     |            |
|                                              | Directeur du scrutin |            |
|                                              |                      |            |
|                                              |                      | Ok Annuler |

Vous verrez alors apparaitre sur le formulaire, la liste des mandats auxquels le candidat est assigné.

|   | LE DIRECTEUR GÉNÉRAL<br>DES ÉLECTIONS DU QUÉBEC                                                                                                    | Nomination<br>Appointmer                                                                        | Nomination et serment<br>Appointment and oath                                                                                                    |                                                      | DGE-2.3-VB (22-02) |               |  |
|---|----------------------------------------------------------------------------------------------------|-------------------------------------------------------------------------------------------------|----------------------------------------------------------------------------------------------------|------------------------------------------------------|--------------------|---------------|--|
| 3 | Circonscription électorale / Electoral division                                                                                                    |                                                                                                 | ate du scrutin / <i>Polling day</i>                                                                                                    |                                                      |                    | 2021-12-06    |  |
|   | Nom et adresse de la personne nommée / Name and address of the person appo<br>CATOU LALUNE                                                                                                    |                                                                                                 | ointed Date de na                                                                                                    | aissance / <i>Birthdate</i><br>1970<br>aa/yy         | <b>01</b>          | 06<br>j/d     |  |
|   | Téléphone 1 / <i>Telephone 1</i>                                                                                                    | Téléphone 2 / <i>Telephone</i> 2                                                                | Numéro d'                                                                                                    | Numéro d'assurance sociale / Social insurance number |                    |               |  |
|   | Nominations / Appointment                                                                                                    |                                                                                                 |                                                                                                    |                                                      |                    |               |  |
|   | Aide-PRIMO                                                                                                    | Assignation / Assignment<br>8VA-PTVI<br>CENTRE COMMUNAUTAIRE TRAIT                              | T-D'UNION 3100 rue Mou                                                                                                    | Nommé le : 2021-11-10<br>) rue Mousseau I onqueuil   |                    |               |  |
|   | PRIMO                                                                                                    | Assignation / Assignment Nommé le : 2021-11 BVO ÉCOLE GENTILLY, 1280, rue Beauhamois, Longueuil |                                                                                                    |                                                      |                    | : 2021-11-29  |  |
|   | Préposé au vote<br>E                                                                                                    | Assignation / Assignment<br>BVEE BVEE-3<br>COLE JACQUES-ROUSSEAU, 44                            | ر<br>4, rue De Gentilly Est, Long                                                                                                    | jueuil                                               | Nommé le           | : 2021-11-15  |  |
|   | Sachez qu'en ma qualité de directeur du scrutin pour la circonscription<br>électorale ci-dessus mentionnée, je vous nomme par les présentes à la<br>fonction ci-dessus identifiée. Vous devrez accomplir les devoirs de votre<br>charge selon les prescriptions de la Loi et vous conformer aux directives<br>émises par le directeur général des élections. |                                                                                                 | Take note that as the returning officer for the above-mentioned electoral<br>division, I hereby appoint you to the above position. You shall perform the<br>duties of your office according to the prescriptions of the Act and you shall<br>abide by the directives issued by the Chief Electoral Officer. |                                                      |                    |               |  |
|   | Signé / Signed                                                                                                    |                                                                                                 |                                                                                                    |                                                      |                    |               |  |
|   | à<br>at Longueuil                                                                                                    | le<br>on 2021-11-29                                                                             |                                                                                                    |                                                      |                    |               |  |
|   |                                                                                                    |                                                                                                 | Signature du directe                                                                                                    | ur du scrutin / Signa                                | ature of the retu  | rning officer |  |
|   | Déjà assermenté(e) sur un autre formulaire <i>Nomination</i><br>et serment (DGE-2.3). Le serment prêté lors de la<br>X première nomination s'applique à toutes les<br>nominations faites au cours du même événement<br>électoral.                                                                                                    |                                                                                                 | Already sworn on another form <i>Appointment and Oath</i> form (DGE-2.3). The oath taken for the first appointment applies to all appointments made during the same election event.                                                                                                    |                                                      |                    |               |  |

## Interchanger un mandat entre deux candidats

Pour interchanger les mandats entre deux candidats, il faut dans un premier temps supprimer les mandats que vous souhaitez interchanger dans le profil respectif de chacun des dossiers dans GEP. Par exemple, pour le candidat A vous devez supprimer le mandat X et pour le candidat B vous devez supprimer le mandat Y.

Pour ce faire, vous devez suivre les étapes de la procédure ci-haut : « **Supprimer un mandat** » et ce, pour chacun des candidats.

Puis, lorsque cette opération est accomplie, il ne vous reste plus qu'à assigner les nouveaux mandats. Autrement dit, en suivant les mêmes étapes citées précédemment dans la section ci-haut : « **Ajouter un mandat à une assignation** », vous assignez le mandat X au candidat B et le mandat Y au candidat A.